# TATACA RA PENGGUNAAN SSTEM KONVOKESYEN syssvr.psp.edu.my/konvo

### HALAMAN UTAMA SISTEM KONVO

#### Majlis Konvokespen Ke 14

Graduan Inovatif Penjana Transformasi

4

Majlis Konvokesyen ke - 14

#### Assalamualaikum w.b.t

Tahniah di atas kejayaan anda menamatkan pengajian di PSP. Majlis Konvokesyen Politeknik Seberang Perai akan diadakan seperti berikut:

TEMPAT: DEWAN SERI MUTIARA, TARIKH : 14 SEPTEMBER hingga 15 SEPTEMBER 2014

#### GRADUAN DIKEHENDAKI MEMBACA DENGAN TELITI SEMUA MAKLUMAT DALAM WEBSITE INI.

- o Penyertaan graduan ke Majlis Konvokesyen ke-14 ini hanya sah setelah Politeknik Seberang Perai(PSP) mendapat maklumbalas HADIR dari DAFTAR KONVO dalam LAMAN WEB ini.
- o Maklumbalas hendaklah diberikan dalam tempoh yang telah ditetapkan iaitu sebelum atau pada 11 SEPTEMBER 2014.
- GRADUAN HADIR perlu mencetak maklumat dari DAFTAR KONVO dan bawa bersama semasa hari pendaftaran raptai konvokesyen. 0
- Maklumat di dalam DAFTAR KONVO WAJIB diisi walaupun graduan tidak dapat hadir. 0
- o Sila buat pengesahan TIDAK HADIR melalui DAFTAR KONVO .
- o Graduan yang hadir akan mengikuti majlis-majlis berikut :-
  - ✓ Pendaftaran graduan
  - ✓ Raptai Konvokesyen PSP
  - ✓ Majlis Konvokesven PSP

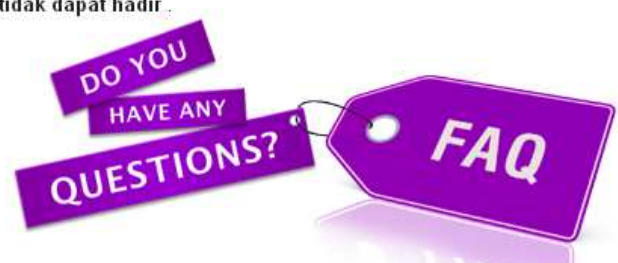

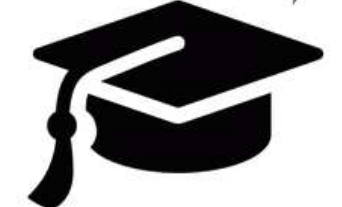

#### 1094/1265 : Akan Hadir Tempahan Cenderahati(Ditutup)

# PROSES ISTIADAT KONVOKESYEN

### PANDUAN ISTIADAT SEBELUM KONVOKESYEN

| Majlis        | Konvokespen               | Ke | 1. |
|---------------|---------------------------|----|----|
| Graduan Inova | ttif Peniana Transformasi |    |    |

Memilih Menu Sebelum Konvokesy en

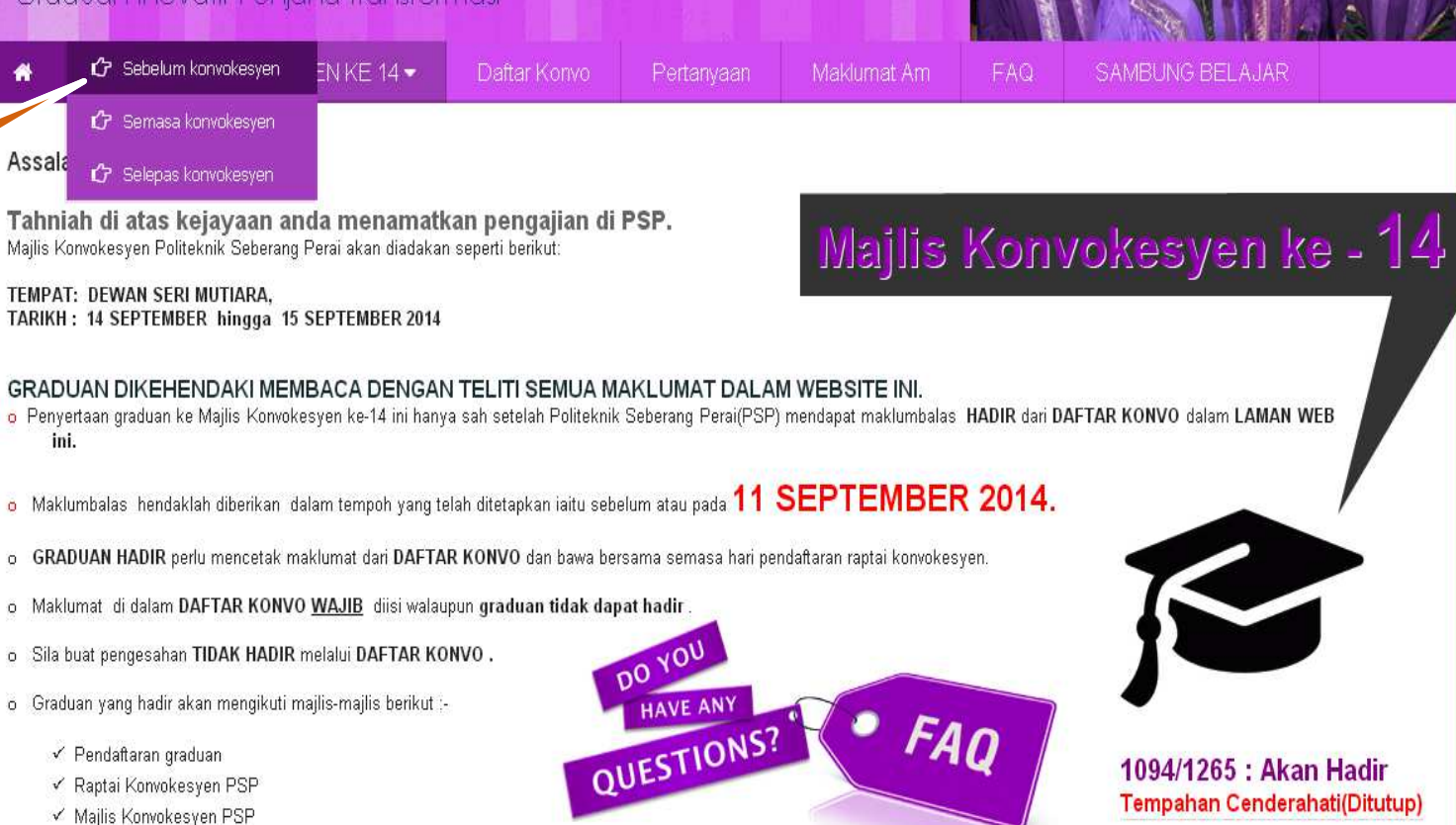

### Sub Menu Panduan Istiadat Sebelum Konvokesyen

| Grad                        | M <i>ajlis</i> (<br>uan Inovati                      | <b>Xonvokasy</b><br>f Penjana Transforr                | nasi               | *                                           |                                    |                       |  |  |
|-----------------------------|------------------------------------------------------|--------------------------------------------------------|--------------------|---------------------------------------------|------------------------------------|-----------------------|--|--|
|                             | ISTIADAT KO                                          | NVOKESYEN KE 14 🗸                                      | Daftar Konvo Pert  | anyaan Maklumat                             | Am FAQ                             | SAMBUNG BELAJAR       |  |  |
| SEBELUM                     | KONVO                                                |                                                        |                    |                                             |                                    |                       |  |  |
| ATURACA                     | RA                                                   |                                                        | ΔΤΙΙ               |                                             | KESVEN KE 14                       |                       |  |  |
| KAD JEM                     | PUTAN                                                |                                                        | AIG                | HARI RAPT                                   |                                    |                       |  |  |
| KAJIAN F<br>GRADUA          | PENGESANAN<br>N                                      | N<br>TARIKH: 13 SERTEMBER 2014 (SARTLI)                |                    |                                             |                                    |                       |  |  |
| KEMASK<br>MAKLUM            | NI<br>AT GRADUAN                                     | TEMPAT : DEWAN SERI MUTIARA, POLITEKNIK SEBERANG PERAI |                    |                                             |                                    |                       |  |  |
| PENDAFT<br>ALUMNI           | ARAN                                                 |                                                        | GRADUAN            | MASA                                        | ATURCA                             | RA                    |  |  |
| PENGAM<br>GRADUA            | BILAN JUBAH<br>N                                     |                                                        |                    | 8.30 pg – 9.00 pg<br>9.30 pg – 12.00 tgh    | Pendaftaran G<br>Upacara Raptai Pe | Braduan<br>enyampaian |  |  |
| PENGINA                     | PAN                                                  |                                                        |                    |                                             | Diploma &                          | Sijil                 |  |  |
| SENARAI<br>GRADUA           | SEMAK<br>N                                           |                                                        | SLINGA GRADUAN     | 12.00 tgh - 2.30 ptg<br>12.00 tgh -3.30 ptg | pengambilan                        | juppan                |  |  |
| TEMPAH,<br>CENDER,          | AN<br>MATI                                           |                                                        |                    | tg                                          | semakan pengesa                    | nan graduan           |  |  |
| YURAN K                     | ONVO                                                 | Sub-sub menu untuk                                     |                    |                                             |                                    |                       |  |  |
| BORANG<br>PENGESA<br>DIBAWA | paparan maklumat panduan<br>graduan sebelum istiadat |                                                        | banduan<br>stiadat |                                             |                                    | Ţ                     |  |  |
|                             |                                                      |                                                        | onvokesver         |                                             |                                    |                       |  |  |

### PANDUAN ISTIADAT SEMASA KONVOKESYEN

Memilih Menu Semasa Konvokesy en

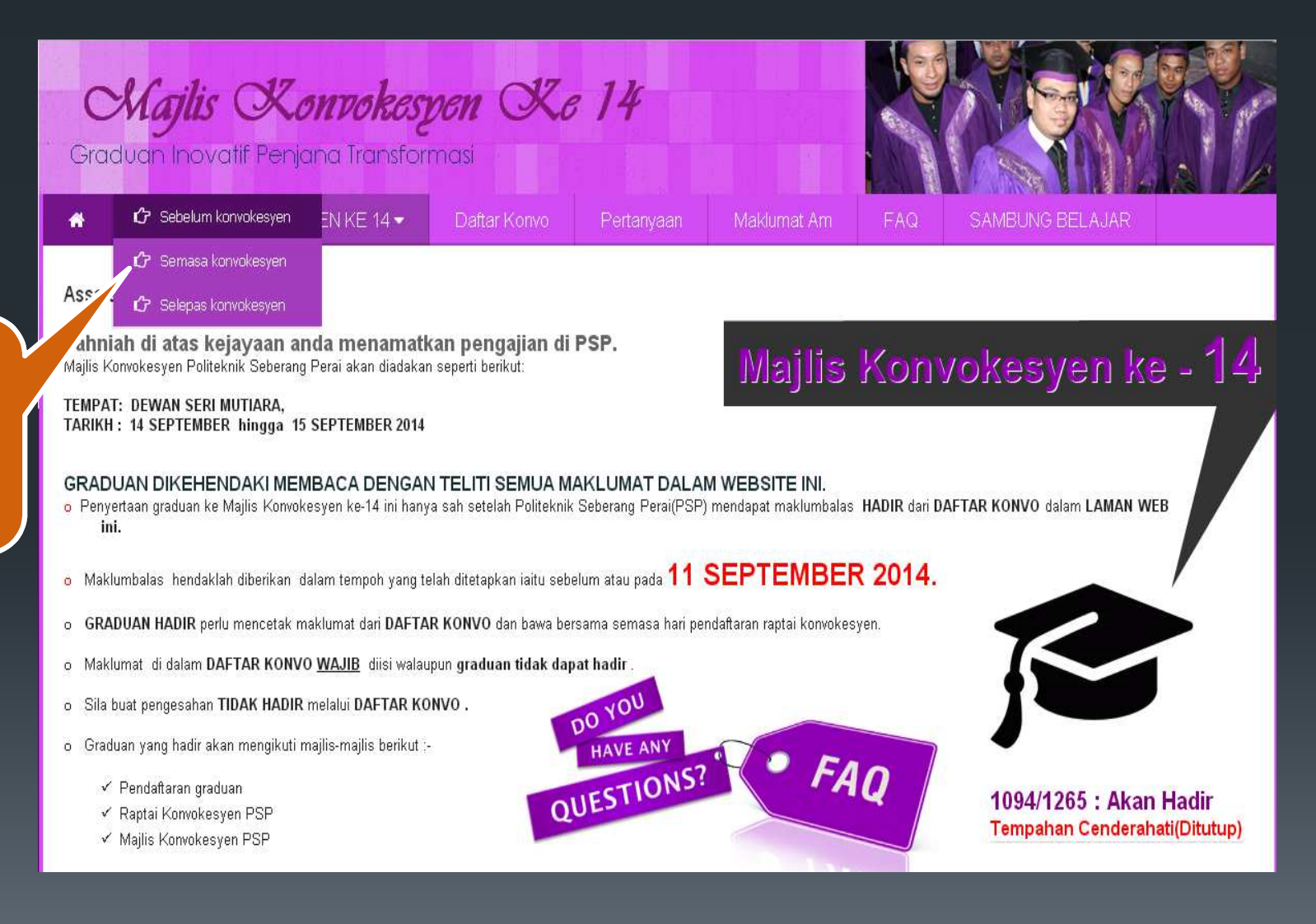

### Sub Menu Panduan Istiadat Semasa Konvokesyen

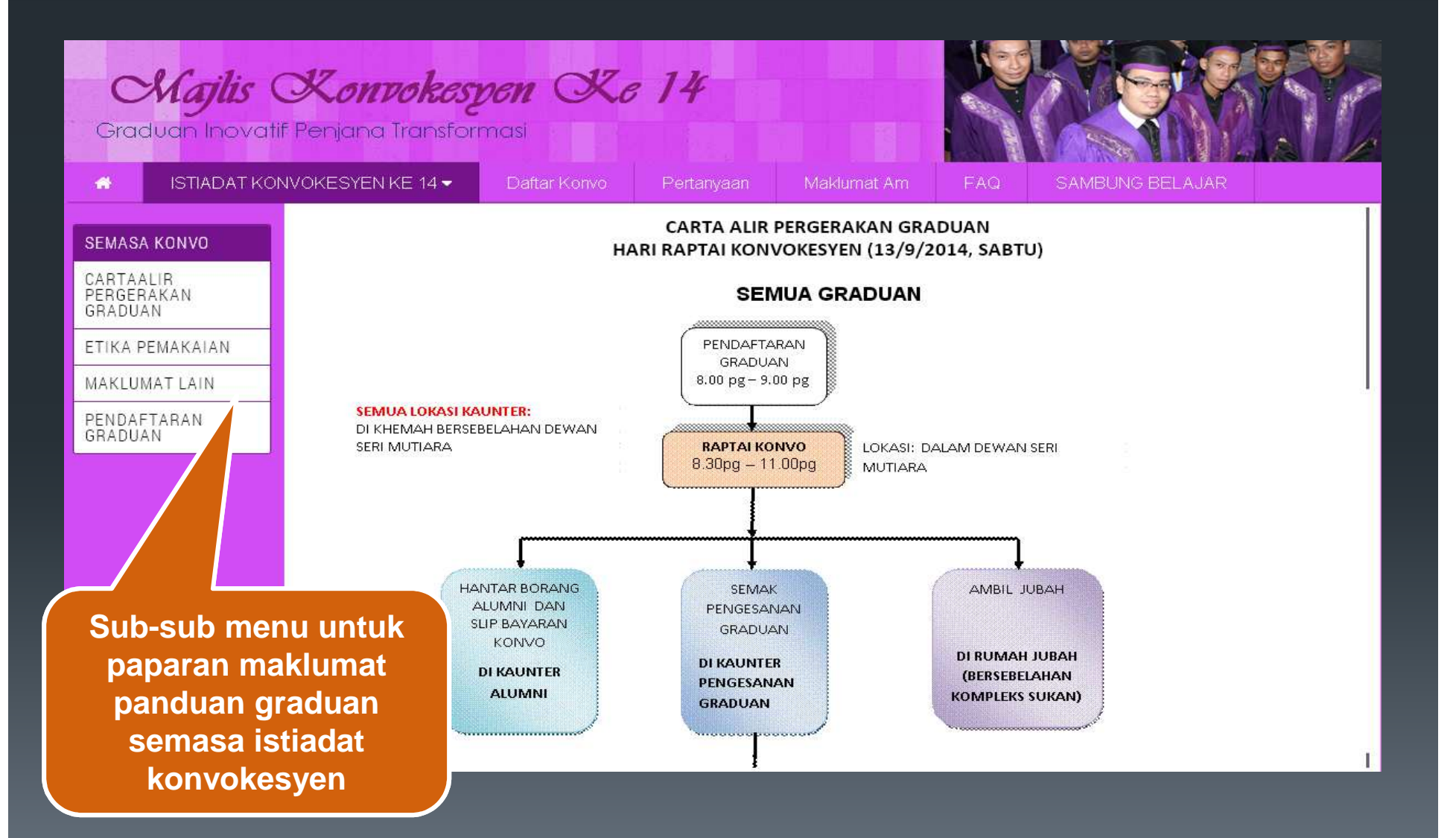

### PANDUAN ISTIADAT SELEPAS KONVOKESYEN

Memilih Menu Selepas Konvokesy en

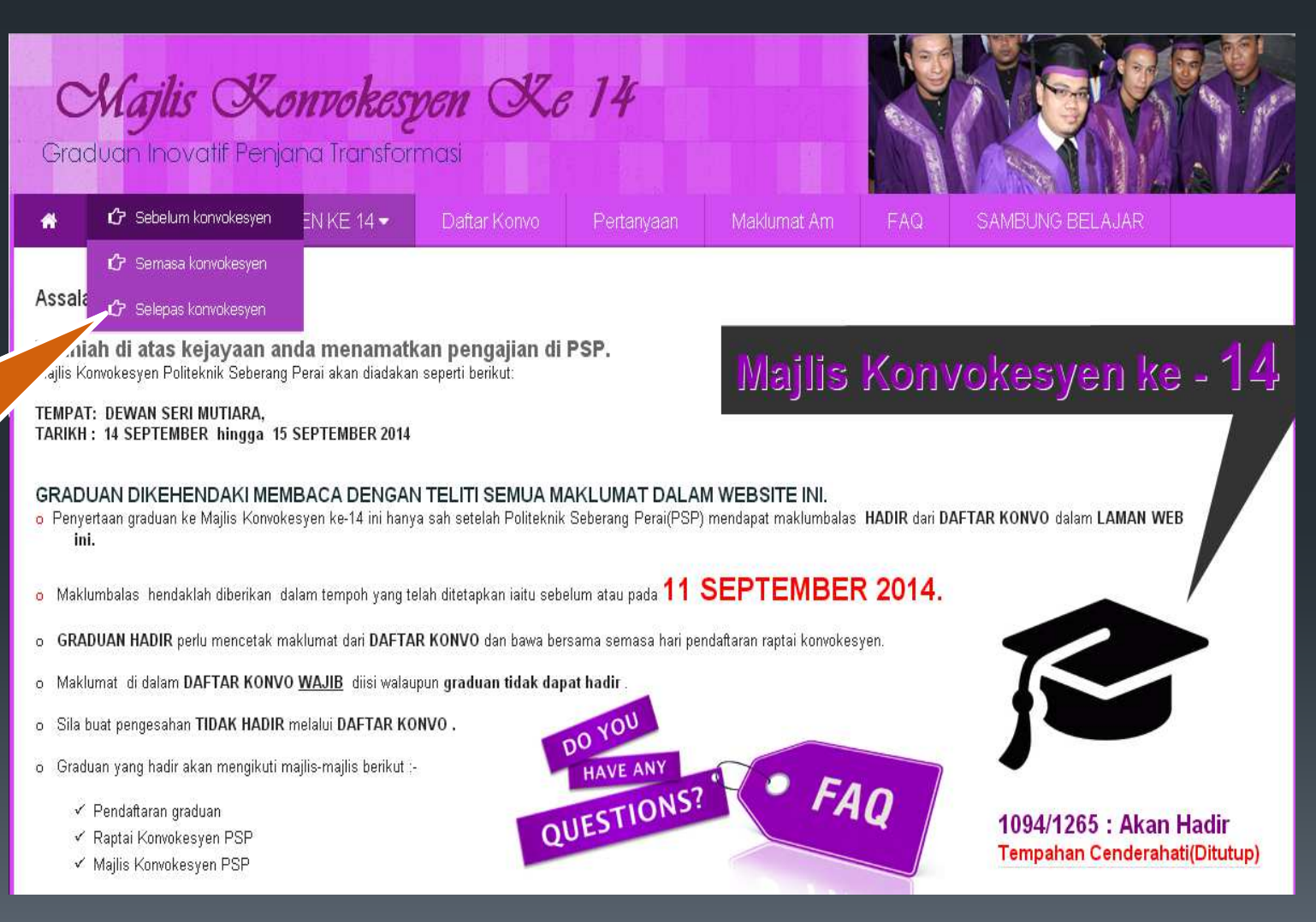

#### Paparan Maklumat Untuk Panduan Istiadat Selepas Konvokesyen

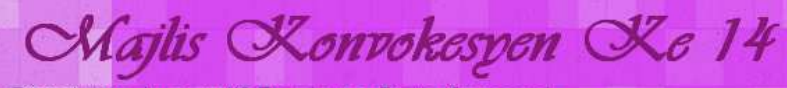

Graduan Inovatif Penjana Transformasi

💮 🚽 ISTIADAT KONVOKESYEN KE 14 👻 🚽

nvo Pertanya

aan Maklumat /

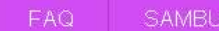

SAMBUNG BELAJAR

#### PENGAMBILAN DIPLOMA DAN SIJIL

1. Graduan boleh mengambil Diploma di Jabatan masing-masing sebaik sahaja majlis konvokesyen berakhir setelah graduan mengesahkan pemulangan jubah.

Pegawai yang bertanggungjawab di jabatan ialah:

| Bil | Jabatan Pengajian Pelajar dan tempat mengambil Diploma | Pegawai bertugas                 |
|-----|--------------------------------------------------------|----------------------------------|
| 1   | JP                                                     | Puan Rozana Binti Che Bidi       |
| 2   | JKE                                                    | Puan Masliza binti Maskin        |
| З   | JTMK                                                   | Encik Mohamad Reduan Bin Hussein |
| 4   | JKM                                                    | En Kumaran a/I Sundraj           |

2. Tuntutan Diploma/Sijil selepas hari Konvokesyen boleh dibuat di Unit Peperiksaan Politeknik Seberang Perai.

3. Sila hubungi Unit Peperiksaan:

- i. EN. KHAIRUL AZHAR BIN ABD. AZIZ. 04-5383322 samb 1023 atau e-mail <u>khairaz@psp.edu.my</u>
- ii. PN. NUR HAZWANI BT MOHAMED NASIR 04-5383322 samb 5119 atau e-mail <u>hazwani@psp.edu.my</u>
- 4. Jika terdapat sebarang masalah berkaitan Diploma yang diterima, sila hubungi pegawai di atas.

# PROSES PENDAFTARAN KONVOKESYEN

#### Menu Pendaftaran Konvokesyen

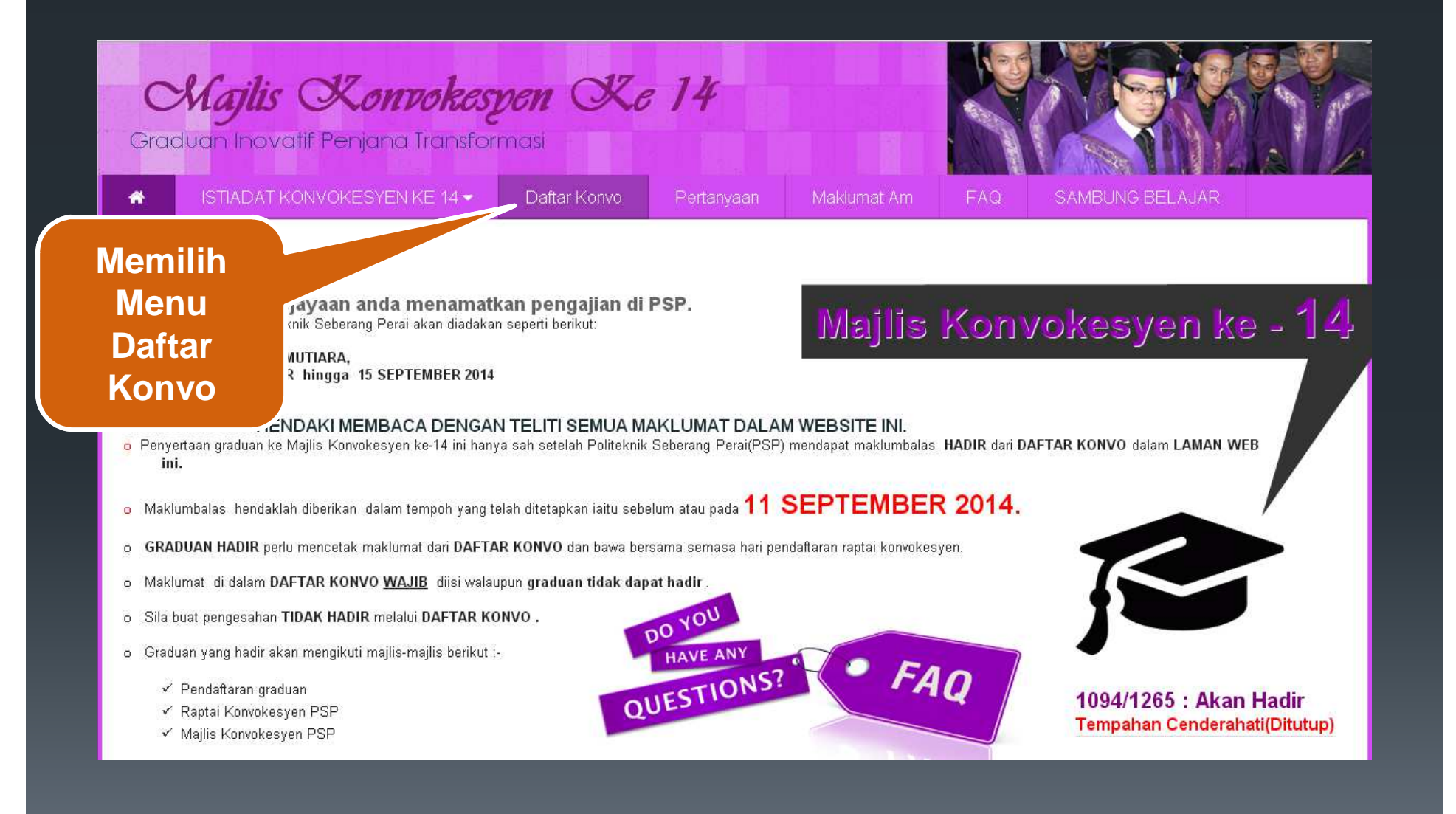

# Log Masuk Graduan

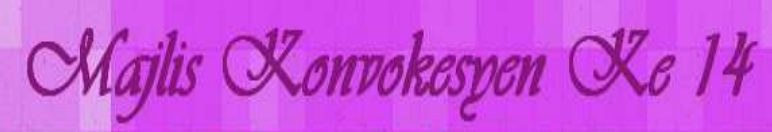

Graduan Inovatif Penjana Transformasi

🔿 🔰 ISTIADAT KONVOKESYEN KE 14 🚽

🗘 Daftar Konvo

nvaan Maklumat Am

SAMBUNG BELAJAR

#### PENDAFTARAN KONVOKESYEN KE 14 POLITEKNIK SEBERANG PERAI

(SILA PASTIKAN ANDA SUDAH MEMBACA TATACARA KONVOKESYEN) Untuk mengakses Daftar Konvokesyen sila log masuk No. Kad Pengenalan dan Nama Program anda

Masukkan No. Kad Pengenalan

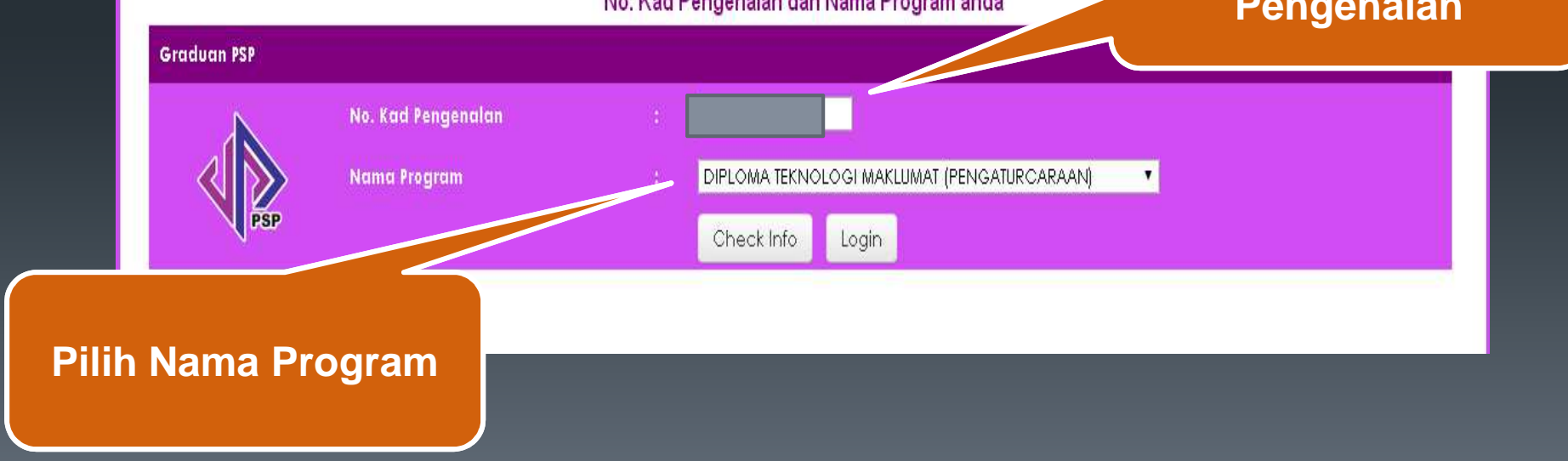

# Status Kehadiran

| Konvokesyer<br>Tahniah Diu                                                                                               | n Ke-14 Politeknik Seberang P<br>ucapkan Di Atas Kejayaan And<br>Logout                                                            | erai<br>Ia.                                            |
|----------------------------------------------------------------------------------------------------|----------------------------------------------------------------------------------------------------|--------------------------------------------------------|
|                                                                                                    | MAKLUMAT GRADUAN                                                                                                    |                                                        |
| Nama Graduan : No. Kad Pengenalan : DIPLO<br>Nama Program : DIPLO<br>Jabatan : JABA<br>Tarikh Tamat :<br>Waklumat Anda T | DMA TEKNOLOGI MAKLUMAT (PENG<br>TAN TEKNOLOGI MAKLUMAT & KON<br>Cetak Daftar Konvokesyen<br>Felah dikemaskini pada 27-08-14 : 23:3 | ATURCARAAN)<br>IUNIKASI<br>Memilih status<br>kehadiran |
| Kehadiran ke Konvoke                                                                                                    | esyen ke 14 PSP : Akan Hadir<br>Sila Pilih<br>Akan Hadir<br>Tidak Hadir                                                            | •<br>••••<br>•                                         |

# Melengkapkan Maklumat Diri

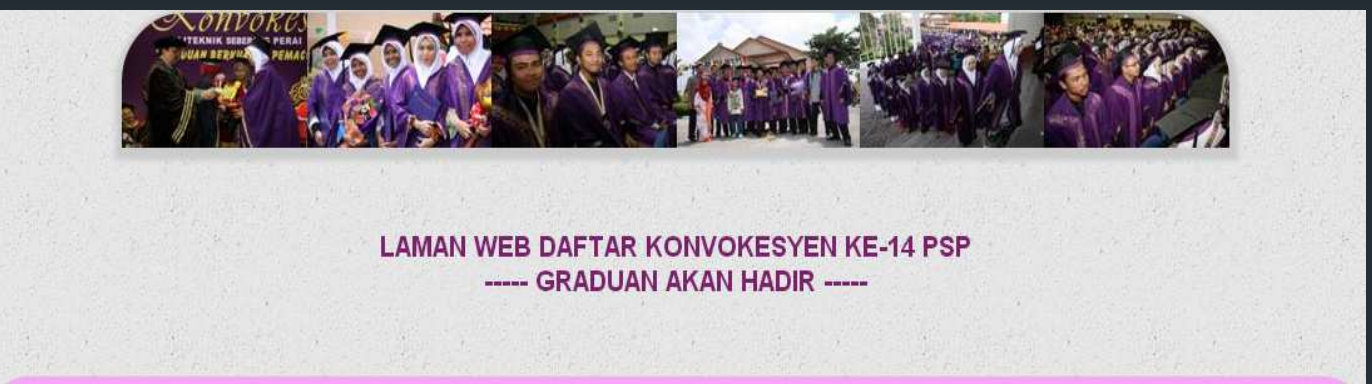

| Maklumat Diri            |                |              |               |
|--------------------------|----------------|--------------|---------------|
| Nama :                   |                |              |               |
| No. Kad Pengenalan       | Jabatan :      | ЈТМК         | -             |
| No Pendaftaran           | Program :      | DIP          |               |
| *Alamat Surat Menyurat : | Tarikh Tamat : | please write |               |
| *No. Telefon (H/P)       | *Jantina :     | PEREMPUAN    | Mengisi       |
| No. Telefon (Rumah)      | *Agama :       |              | maklumat diri |
| *Email :                 | *Bangsa :      | BIDAYUH      |               |

### Melengkapkan Maklumat Pekerjaan, Kajian Pengesanan Graduan & Maklumat Bayaran

Mengis maklum

bayara

| Maklumat Pekerjaan                                    |                                                  |                                           |
|-------------------------------------------------------|--------------------------------------------------|-------------------------------------------|
| Adakah anda sudah bekerja?                            | • Bekerja *                                      | Mongisi                                   |
|                                                       | • Tidak Bekerja                                  |                                           |
| *Pekerjaan :                                          | (Jika Ya, sila isi maklumat pekerjaan di bawah)  | pekerjaan                                 |
| *Alamat Tempat Kerja :                                |                                                  |                                           |
| *No.Telefon Pejabat :                                 | NONE                                             |                                           |
| *No.Fax Pejabat :                                     | NONE                                             | Memilih status sama<br>ada telah menjawab |
| Kajian Pengesanan Graduan :                           | http://graduan.moe.gov.my/Default.aspx           | atau tidak soal selidik                   |
| * Adakah anda telah menjawab<br>soal-selidik kajian ? | • Ya (Sila cetak slip kajian )<br>• Tidak        | kajian pengesanan<br>graduan              |
| Maklumat Bayaran                                      |                                                  |                                           |
| * No.Slip Bank - Konvokesyen RM190                    | - Sila pastikan NO SLIP BANK bayan               | ran <b>konvokesyen</b> adalah sama        |
| * No.Slip Bank - Alumni RM50                          | - Sila pastikan NO SLIP BANK bayar               | ran <b>Alumni</b> adalah sama             |
| *No.Slip Bank - Cenderahati RM60 (jika<br>tempah)     | N/A - Sila pastikan NO SLIP BANK bayar           | ran <b>Cenderahati</b> adalah sama        |
| Sile hawa comus clin nombayaran                       | acharai kulti namburaran mada hari namrambilan j | iuhah                                     |

### Melengkapkan Maklumat Jubah, Pembetulan Maklumat dan Perakuan

| Maklumat Jubah                                                                                                    |                                                           | Mengisi                        |                         |  |  |  |
|----------------------------------------------------------------------------------------------------|-----------------------------------------------------------|--------------------------------|-------------------------|--|--|--|
| *Saiz Baju yang dipakai : 🕒                                                                                                    | •                                                         | maklumat saiz                  |                         |  |  |  |
|                                                                                                    |                                                           | jubah                          |                         |  |  |  |
| Pembetulan Maklumat(sekiranya                                                                                                    | ada)                                                      |                                |                         |  |  |  |
| S <b>ila</b> pastikan Nama, No. K/P, Kursu<br>sila catatkan diruang bawah ini:                                                                                                    | ıs, Alamat Surat Menyur                                   | at, No Telefon adalah BETUL. ( | Jika terdapat kesalahan |  |  |  |
| NULL                                                                                                    | NULL Mengisi<br>maklumat<br>pembetulan<br>(sekiranya ada) |                                |                         |  |  |  |
| Perakuan                                                                                                    |                                                           |                                |                         |  |  |  |
| <ol> <li>Saya akan mengikut peraturan yang telah ditetapkan oleh politeknik dari segi disiplin semasa menyertai<br/>konvokesyen ini.</li> <li>Jika tidak hadir upacara raptai saya tidak dibenarkan menyertai konvokesyen ini.</li> <li>Bayaran RM240 tidak akan dikembalikan sekiranya saya menarik diri atas apa jua alasan.</li> </ol> |                                                           |                                |                         |  |  |  |
| 🔍 Saya faham dan bersetuju perkara di atas.                                                                                                    |                                                           |                                |                         |  |  |  |
| Menandakan<br>perakuan untuk<br>pendaftaran                                                                                                    | * Sila isi semua maklu<br>Submit                          | umat sebelum hantar.<br>Reset  |                         |  |  |  |

# Maklumat yang didaftarkan akan dipaparkan selepas dihantar

| : Daftar Konvokesyen ke-14 <mark>Klik Di Sini</mark>                                                                                                    |                                    |                                                   |
|----------------------------------------------------------------------------------------------------|------------------------------------|---------------------------------------------------|
| <ul> <li>No Siri :</li> <li>Jabatan :</li> <li>Program :</li> <li>Sesi Tamat :</li> <li>Sesi Tamat :</li> <li>Nama :</li> <li>No Pendataran :</li> <li>No Pendataran :</li> <li>Marat :</li> <li>Marat :</li> <li></li></ul> | SARDENI'in93250 KUCHINGi'inSARAWAK | Paparan<br>lumat yang<br>didaftarkan<br>h graduan |

# MENU PERTANYAAN

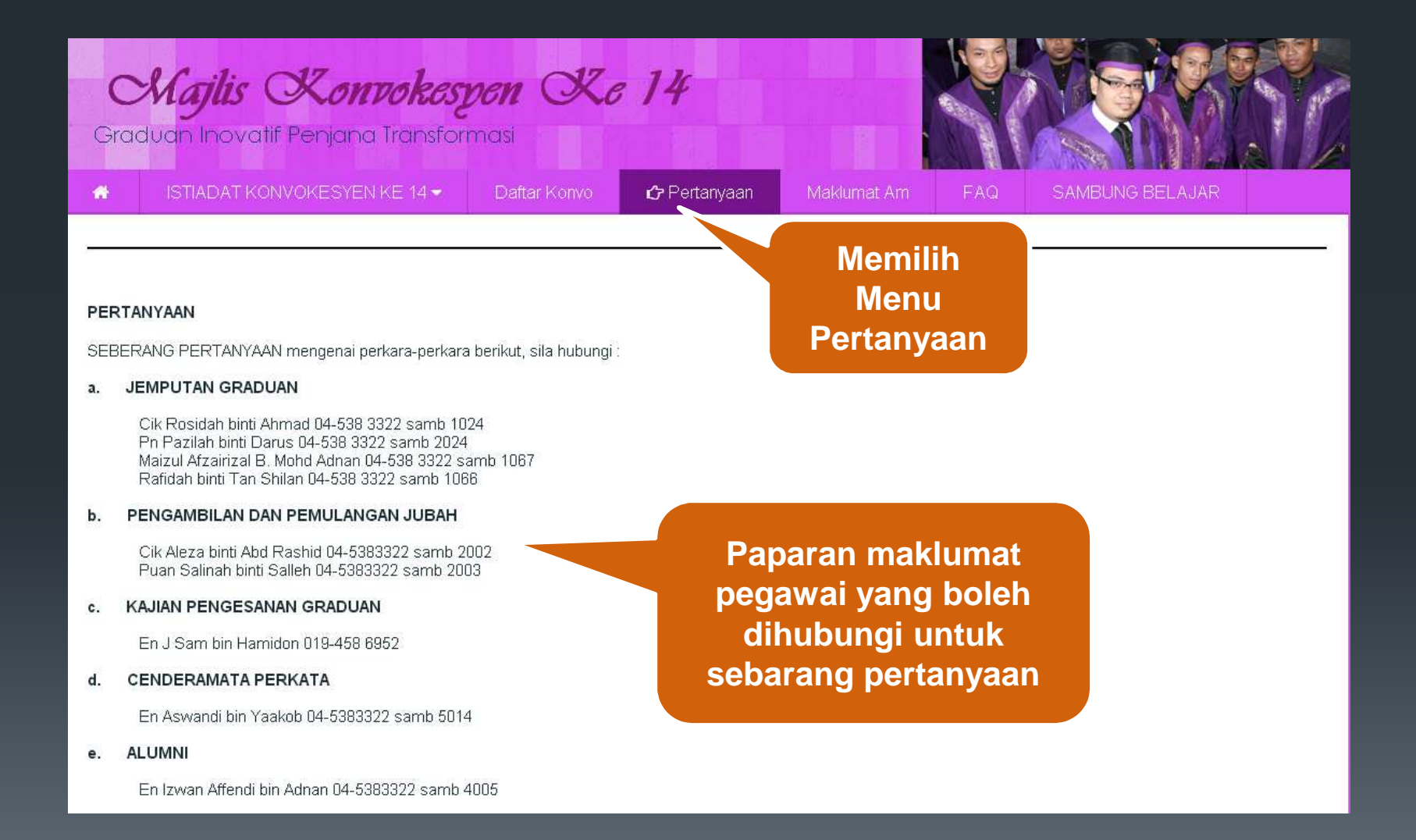

# MENU MAKLUMAT AM

Majlis Konvokespen Xe 14

Graduan Inovatif Penjana Transformasi

#### 🖀 👘 ISTIADAT KONVOKESYEN KE 14 🗸

#### Assalamualaikum w.b.t

Tahniah di atas kejayaan anda menamatkan pengajian di PSP. Majlis Konvokesyen Politeknik Seberang Perai akan diadakan seperti berikut:

#### TEMPAT: DEWAN SERI MUTIARA, TARIKH: 14 SEPTEMBER hingga 15 SEPTEMBER 2014

#### GRADUAN DIKEHENDAKI MEMBACA DENGAN TELITI SEMUA MAKLUMAT DALAM WEBSITE INI.

- Penyertaan graduan ke Majlis Konvokesyen ke-14 ini hanya sah setelah Politeknik Seberang Perai(PSP) mendapat maklumbalas HADIR dari DAFTAR KONVO dalam LAMAN WEB ini.
- o Maklumbalas hendaklah diberikan dalam tempoh yang telah ditetapkan iaitu sebelum atau pada 11 SEPTEMBER 2014.
- o GRADUAN HADIR perlu mencetak maklumat dari DAFTAR KONVO dan bawa bersama semasa hari pendaftaran raptai konvokesyen.
- o Maklumat di dalam DAFTAR KONVO WAJIB diisi walaupun graduan tidak dapat hadir .
- o Sila buat pengesahan TIDAK HADIR melalui DAFTAR KONVO .
- o Graduan yang hadir akan mengikuti majlis-majlis berikut :-
  - 🗹 Pendaftaran graduan
  - 🗸 Raptai Konvokesyen PSP
  - 🖌 Majlis Konvokesyen PSP

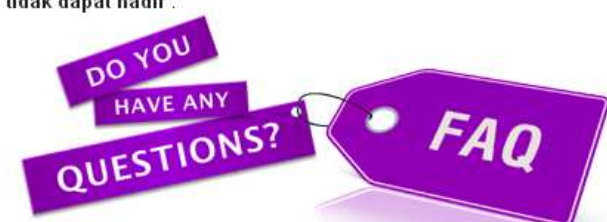

TEMPAT LETAK KERETA

Majlis Konve

SUSUN ATUR DEWAN

PELAN PARKING

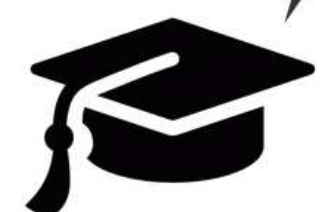

**Memilih Sub** 

Menu Pada

**Maklumat Am** 

1

#### 1094/1265 : Akan Hadir Tempahan Cenderahati(Ditutup)

### Paparan Maklumat Am Sub Menu Tempat Letak Kereta

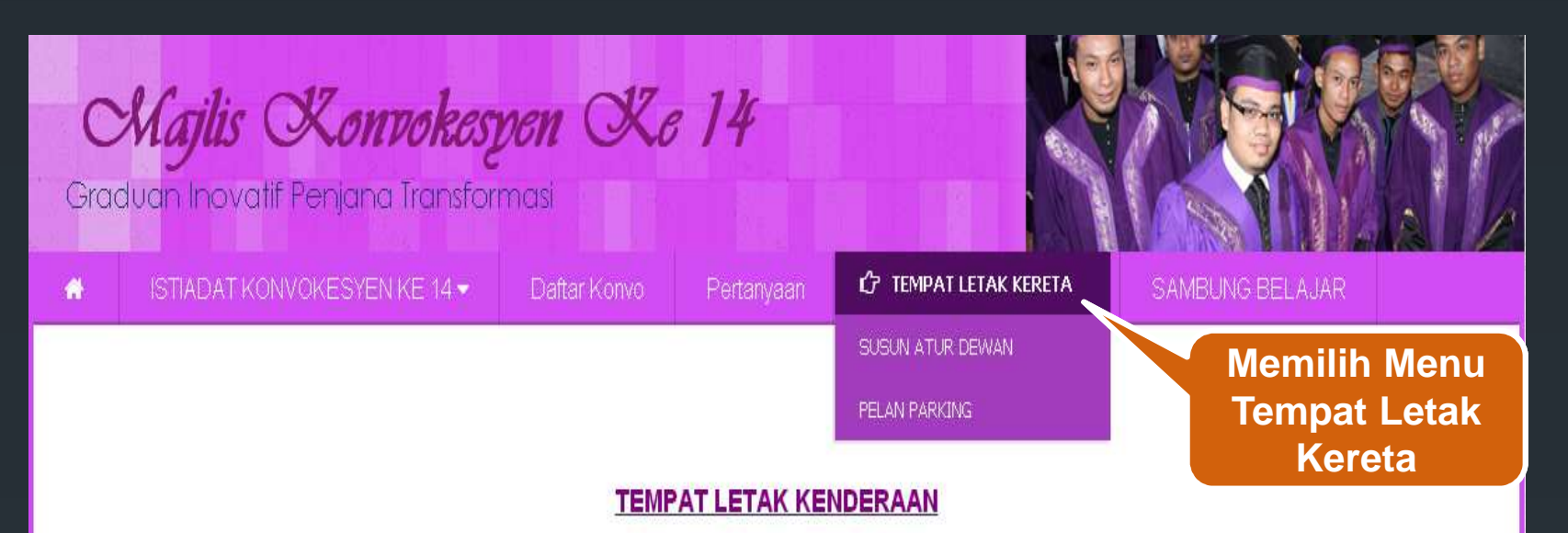

Tempat letak kenderaan graduan adalah di lokasi berikut:

1. Graduan dan ibu/bapa/penjaga hendaklah meletakan kenderaan di tempat letak kenderaan yang disediakan (ikut arahan AJK Lalu lintas dihari konvokesyen).

2. Sila patuhi arahan tunjuk arah yang diberikan oleh petugas bagi mengelakkan kesesakkan lalulintas.

LOKASI TEMPAT LETAK KENDERAAN:

- PADANG UTAMA PSP

- KAWASAN HADAPAN PERPUSTAKAAN PSP

### Paparan Maklumat Am Sub Menu Susun Atur Dewan

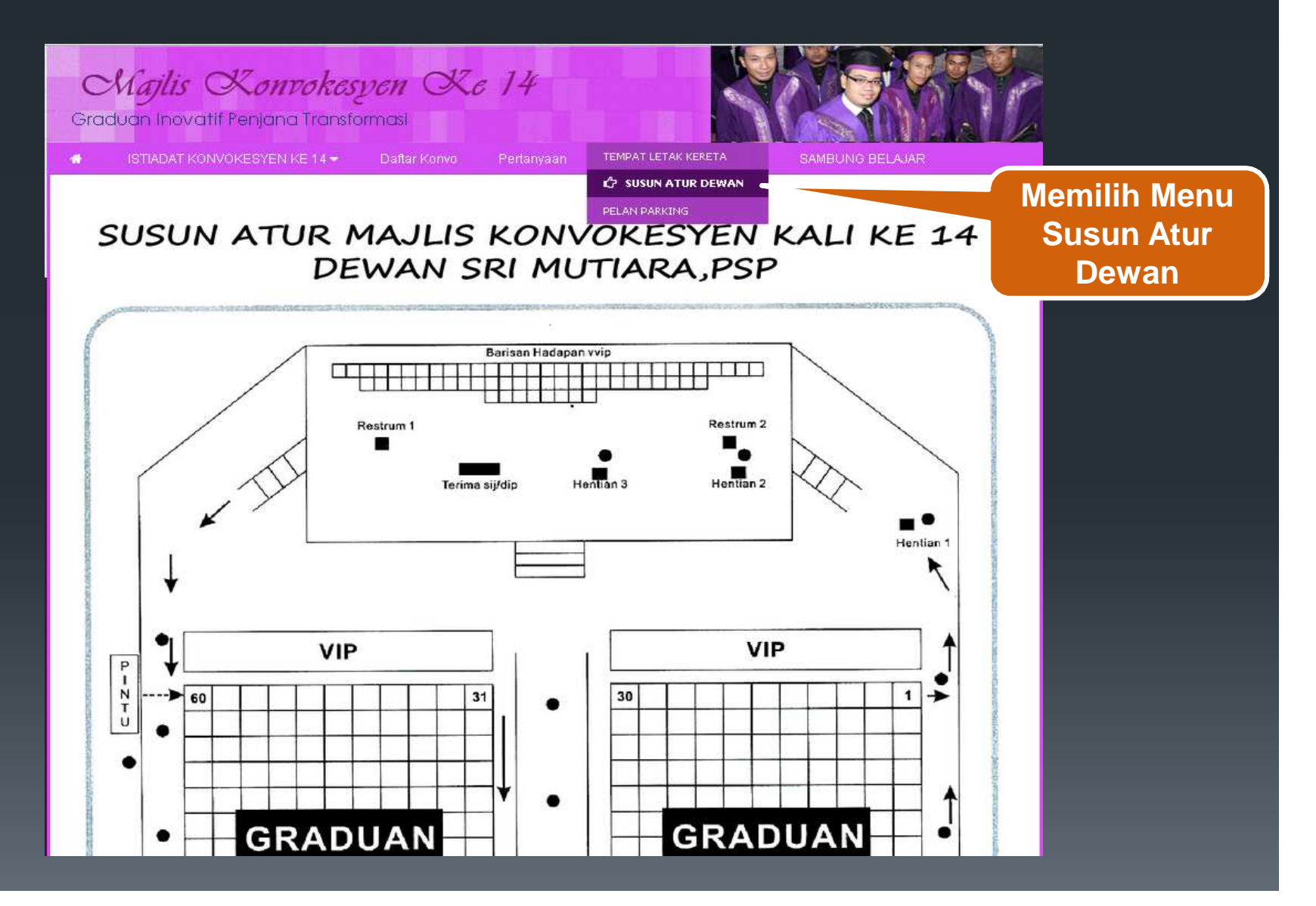

### Paparan Maklumat Am Sub Menu Pelan Parking

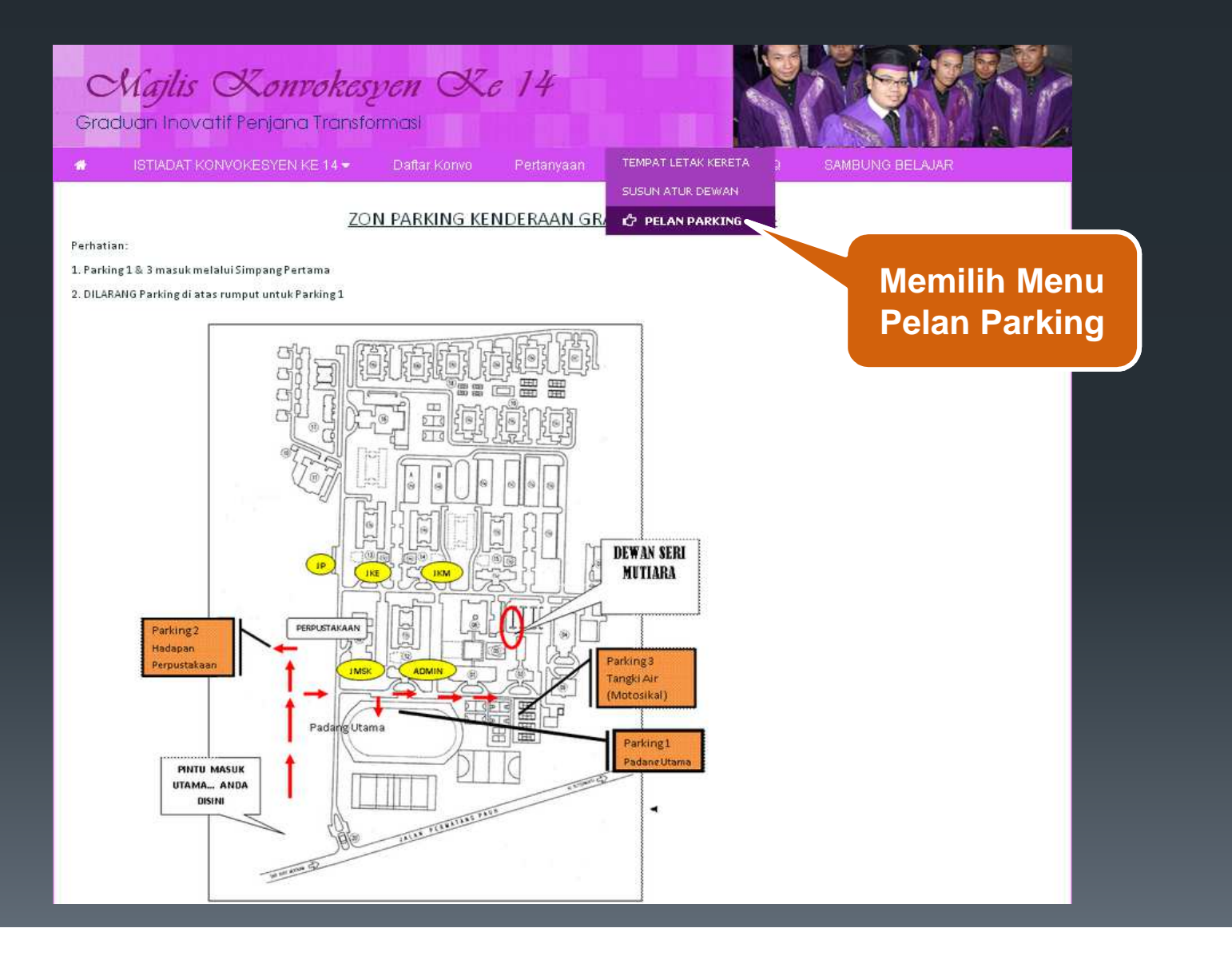

### **MENU FAQ**

Majlis Konrokesyen Ke 14

Graduan Inovatif Penjana Transformasi

🚸 🔰 ISTIADAT KONVOKESYEN KE 14 👻 🛛 Daf

tanyaan Maklumat Ar

SAMBONG BEL

C FAQ

Memilih Menu FAQ

JEMPUTAN PELAJAR PENGESANAN GRADUAN

2

4

6.

1. Apakah tujuan /matlamat kajian ini?

Kajan ini bertupan mendapatkan pandangan dan pengalaman anda terhadap beberapa aspek berkaitan program pengajan, kemudahan dan perkhidmatan yang disediakan semasa anda mengikuti pengajan. Institusi pengajan anda juga ingin tahu bagaimana anda memasuki dan menghadapi oabaran alam pekerjaan. Makkum balas anda sangat penting bagi membawa perubahan yang membina kepada institusi anda dan juga kepada pihak Kementerian Pendidikan Malaysia bagi meningkatkan lagi kualiti dan taraf pendidikan tinggi Negara. Ini juga merupakan salah satu cara anda untuk menyumbang kembali kepada institusi anda dan kepada bakal pelajar yang akan mengikuti pelbagai program pengajan di IPT.

Siapa yang terlibat dalam kajian ini? Semua graduan Institusi Pengajian Tinggi yang akan berkonvo pada tahun 2014.

- Berapa lamakah masa yang diperlukan bagi menjawab soalan kajian? Melalui maklum balas sebelum ini, ia akan mengambil masa selama 20-30 minit, satu masa yang singkat berbanding masa anda berada di insitusi anda.
- Apakah yang patut saya lakukan sekiranya ada soalan yang tidak begitu relevan dengan saya? Di dalam kajan tinjauan seperti ini, agak sukar bagi mendapat semua soalan relevan dengan semua kumpulari. Bagaimanapun, diharap anda akan cuba menginterpretasikan setiap soalan sehampir mungkin dengan situasi anda.
- Adakah saya akan mengetahui keputusan kajian ini?
   Ya, penemuan-penemuan-penemuan penting hasil kajian ini telah diterbitkan dalam bentuk buku yang boleh diperolehi di Kementerian Pendidikan Malaysia. Anda juga boleh melihat sebahagian daripada laporan melalui portal kerjaya.
  - Apakah lagi faedah yang akan saya perolehi? Portal kajan ini membantu anda dengan maklumat mengenai peluang kerjaya, mencari pekerjaan, bagaimana untuk mencari pekerjaan, peluang melanjutkan pelajaran dan sebagainya. Anda boleh melihat jawatan yang sedang diiklankan oleh pelbagai majkan. Di samping itu anda boleh mendaftar bagi memudahkan kami memindahkan maklumat asas yang diperlukan untuk membuat suai padan pekerjaan yang ingin dipohon.
- Adakah maklum balas saya sulit?
   Ya. Maklum balas anda akan dipelihara sebagai sulit. Respons anda akan digunakan sebagai rumusan dalam laporan kajian.

#### UNIT PEPERIKSAAN

 Sekiranya pelajar tidak dapat hadir pada hari konvo, bilakah pelajar dapat mengambil transkrip dan diploma pelajar? Ambil di unit peperiksaan selepas berakhirnya majlis konvokensyen.

Paparan set soalan lazim untuk menjawab persoalan yang kerap ditanya oleh graduan

# MENU SAMBUNG BELAJAR

Majlis Konvokespen Ke 14

Graduan Inovatif Penjana Transformasi

ISTIADAT KONVOKESYEN 🖡

onvo Pe

aan Maklum

Am FAQ

🖒 SAMBUNG BELAJAR

**Memilih Menu** 

Sambung

**Belajar** 

PELUANG SAMBUNG BELAJAR DI UTEM

Sekiranya anda tidak mendapat tempat di mana-mana universiti untuk kemasukan september ini, Anda berpeluang membuat rayuan KE <mark>UTEM</mark> di Fakulti Teknologi Kejuruteraan (FTK) tanpa melalui UPU

Ini adalah peluang yang diberikan oleh pihak FTK UTEM. Apa yang perlu dilakukan:

#### 1. HANTAR SURAT RAYUAN KE PEJABAT FTK UTEM UNTUK MENDAPAT TEMPAT.

Bersama surat rayuan, kepilkan bersama perkara berikut:

- Tiga kursus yang dipohon
- Salinan sijil akademik
- Salinan MUET

Alamat :

4

FAKULTI TEKNOLOGI KEJURUTERAAN UNIVERSITI TEKNIKAL MALAYSIA MELAKA HANG TUAH JAYA 76100 DURIAN TUNGGAL MELAKA MALAYSIA Paparan maklumat peluang sambung belajar di UTEM